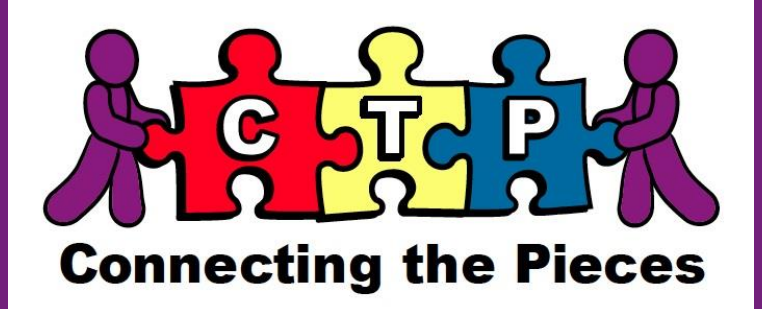

*Note: This course CANNOT be taken on a mobile device or tablet. Please complete the course on a laptop or desktop.* 

- Go to website: <u>www.reportabusepa.pitt.edu</u>. It will take you to the Welcome page.
- Click on Registration

| nome Registration                                                                                                    |          |                                                                                                    |
|----------------------------------------------------------------------------------------------------|----------|----------------------------------------------------------------------------------------------------|
| Due to the inclement weather, our help desk will be closed today February 20<br><u>Watch this video</u> for help finding your username or resetting your password. | ), 2019. |                                                                                                    |
| Certificates will appear in the tab 24 hours after you complete the course.         Login Here                                                                     |          | About the Course<br>Welcome to the Recognizing and I<br>Reporting in Pennsylvania Oplice                                                                                                    |
| You are not logged in<br>Please enter your credentials and click the Login<br>button below.<br>USERNAME<br>PASSWORD<br>Login Forgot Username or Password           |          | Our technical support staff are ava<br>EST at helpcpsl@pitt.edu or 717-60<br>• If you have not previously registe<br>• Please make sure to complete a<br>for a license under certain PA Be<br>your record is sent to the PA De<br>applicable. Enter your full name<br>correct Date of Birth and SSN a:<br>• Please refer to the frequently as |
|                                                                                                    |          | This course is approved for 3 course                                                                                                    |

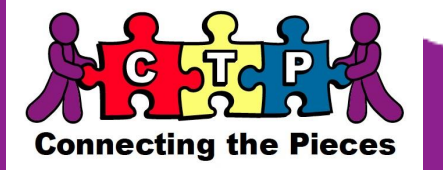

- On the registration page, fill in the information that is highlighted in blue.
- Check the box if you do not what your information to be sent to the Department of State for initial licensure or license renewal.
- Click submit

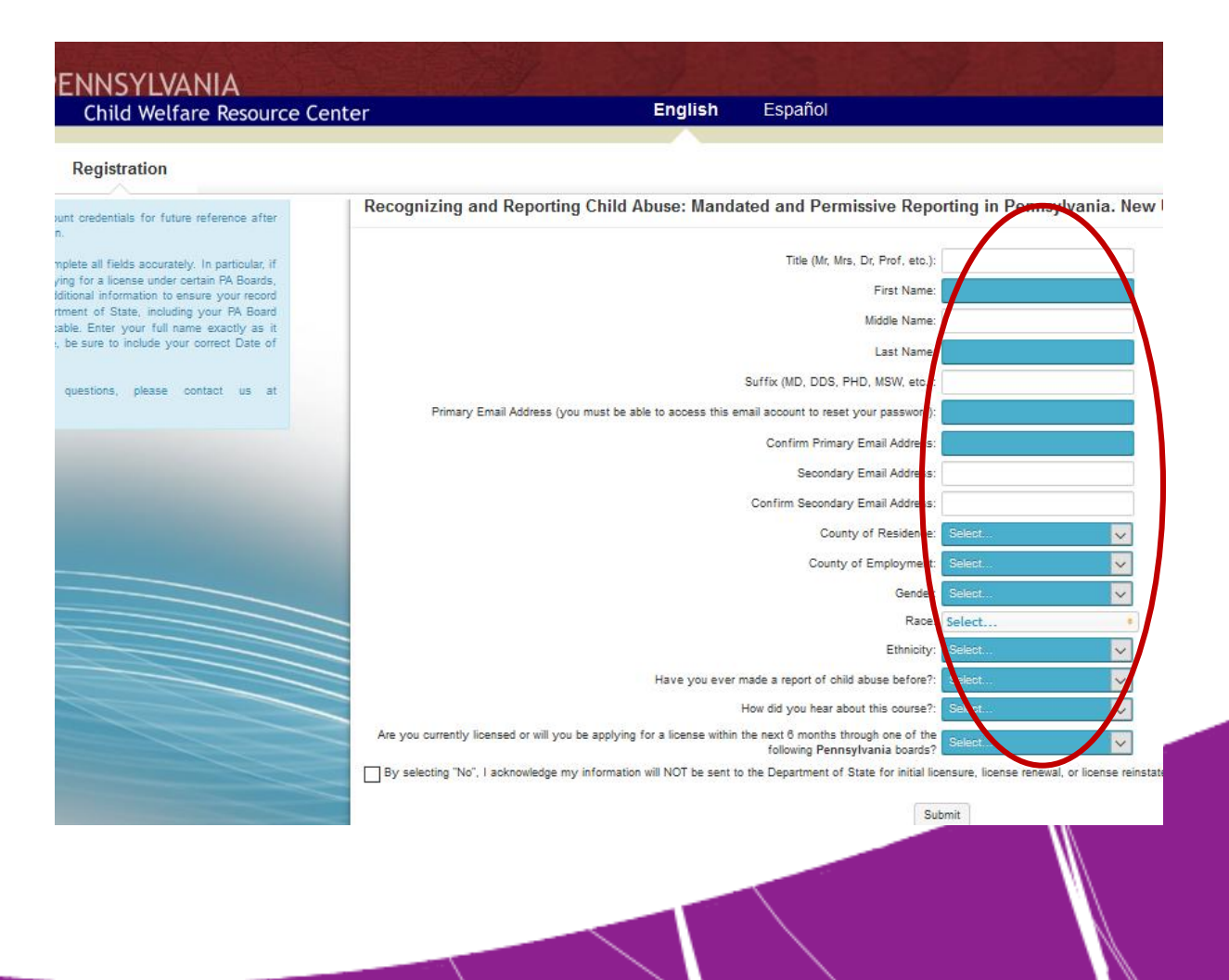

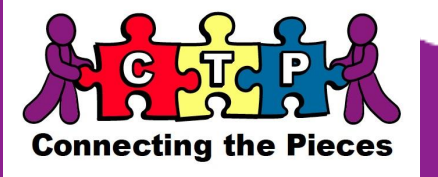

- After you click submit, your username and password will generate below as shown in the image.
- Please click on "click here to log in' to start your Mandated Reporter Course.
- This program is a three (3) hours course. It is recommended that you allocate enough time in your day to complete the whole course and receive your certificate. However, if you cannot, you may also click on 'Save and Close.' The program will save the course and you can pick it back up from when you left it.

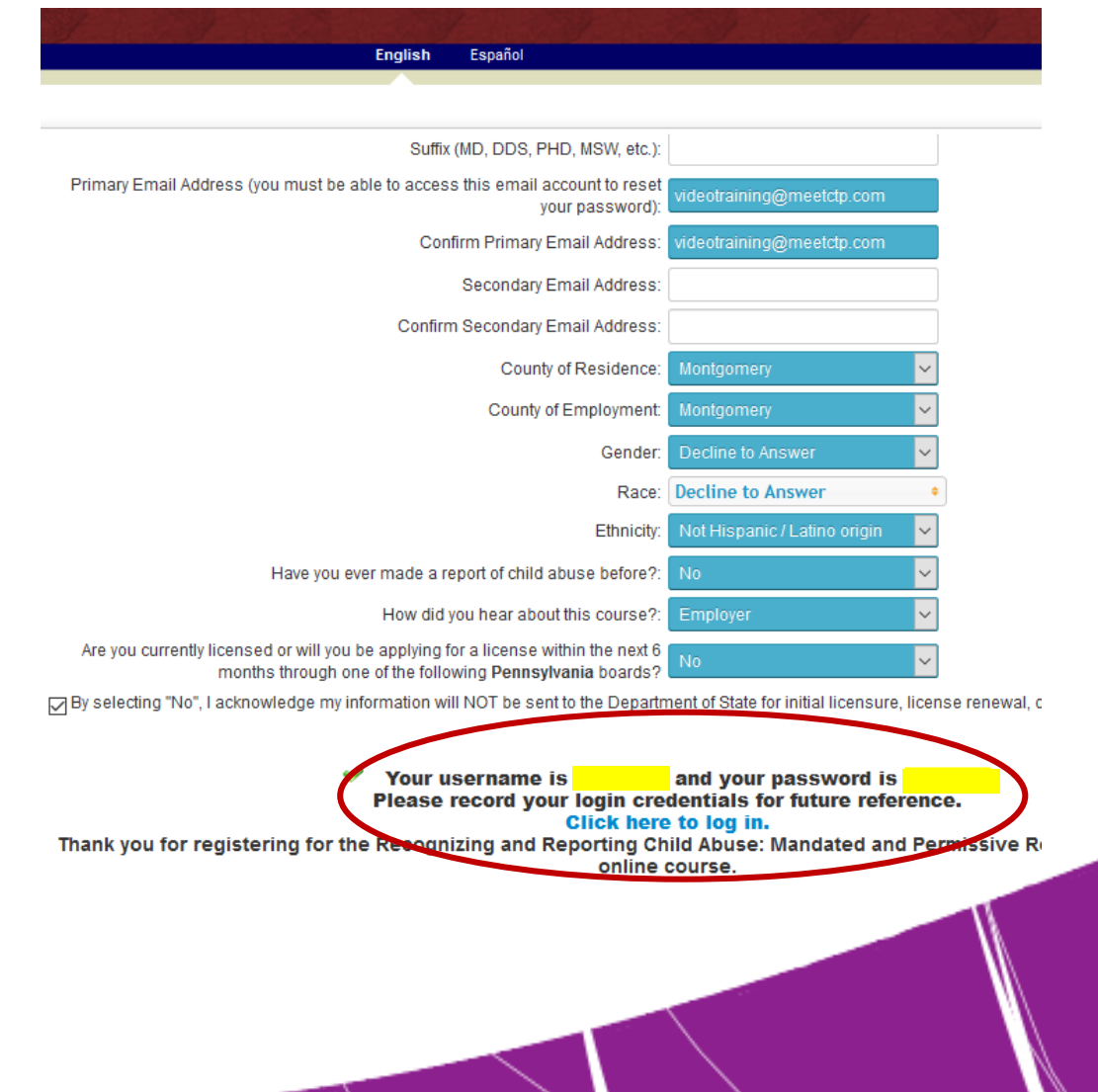

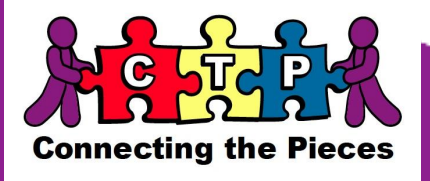

- After you enter in your username and password and click login, on the left side of the screen you will see a box that says 'Your Courses'
- Click on 'rrca-3218: Recognizing and Reporting Child Abuse'

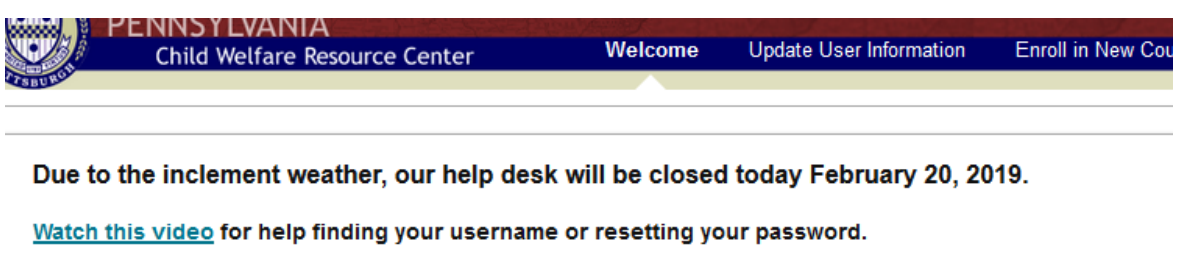

This course can not be taken on a mobile device, including cell phones, Ipads, tablets, etc. If you are having difficulty logging in, try swil Certificates will appear in the tab 24 hours after you complete the course.

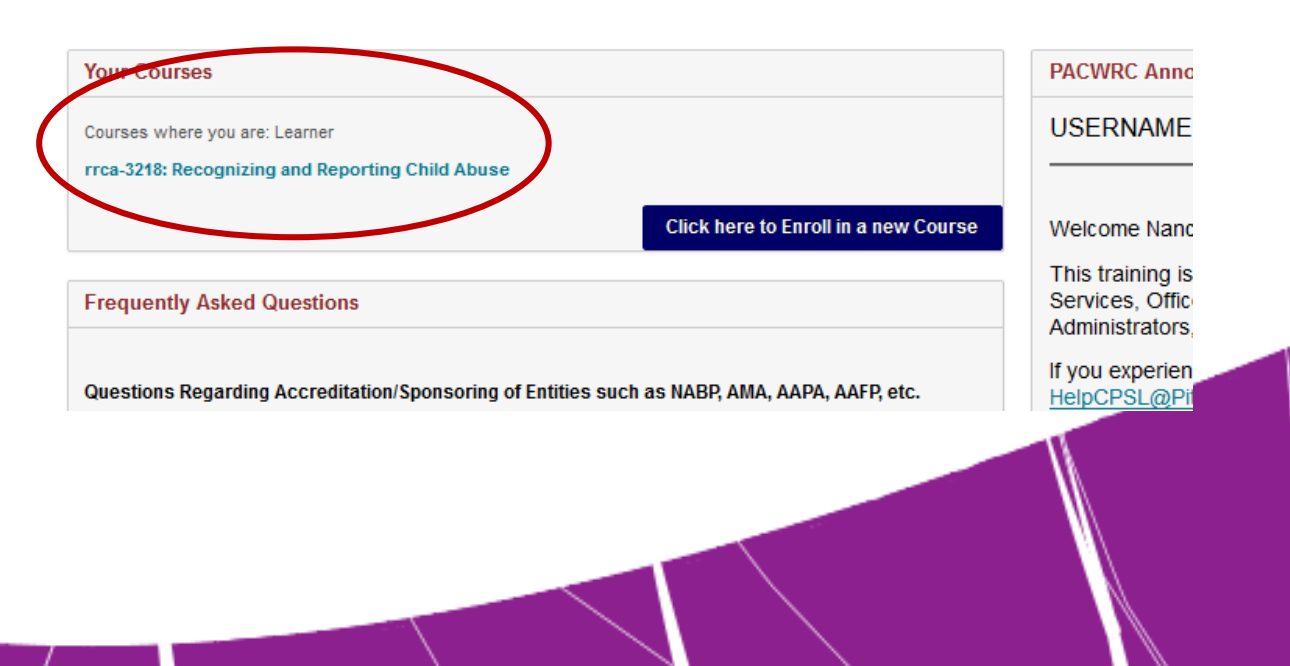

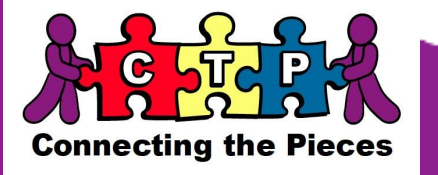

Click on Recognizing and Reporting Child Abuse

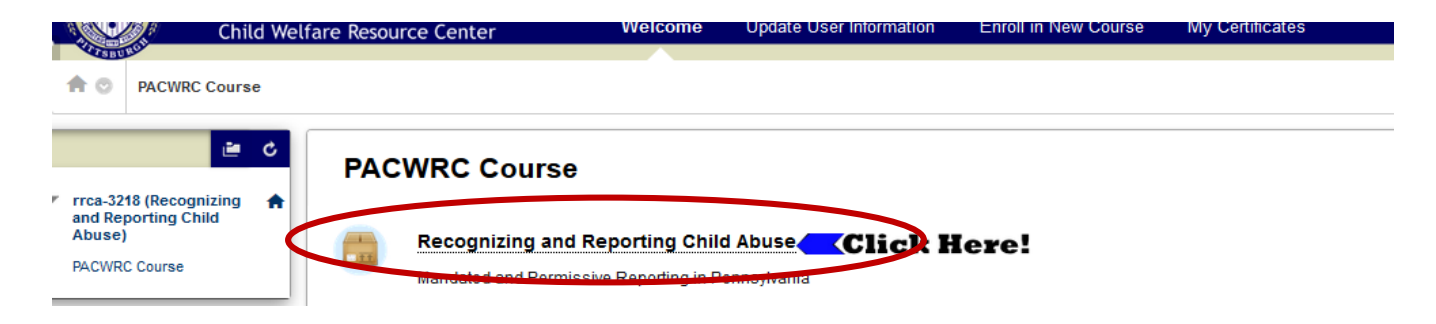

Click on 'Click here to launch the course.' Now you are ready to begin!

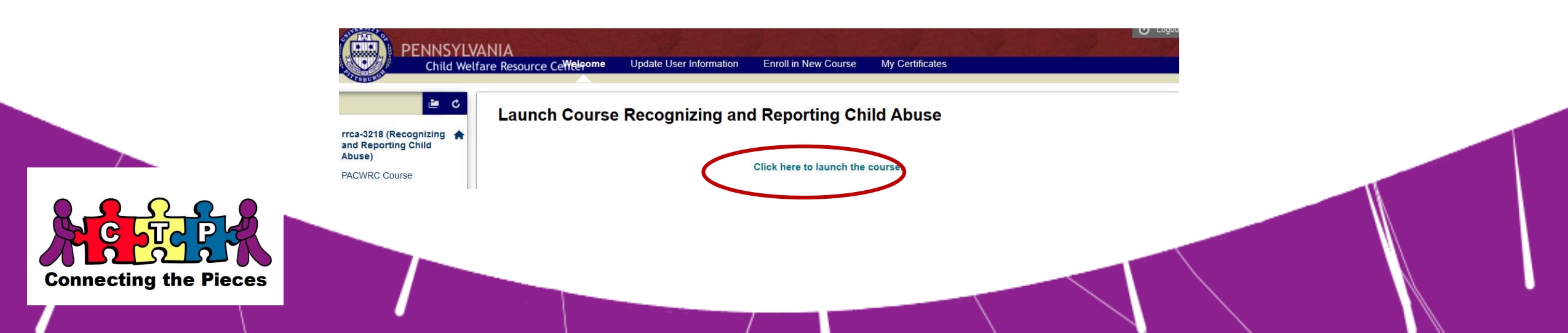

- Read through the information and follow the prompts. After the timer counts down to zero, click on the 'Next' Arrow
- Please note: The course session will time-out after 45 minutes of inactivity. If your session does time-out, you will need to relaunch the course and you will be returned to where you left off.

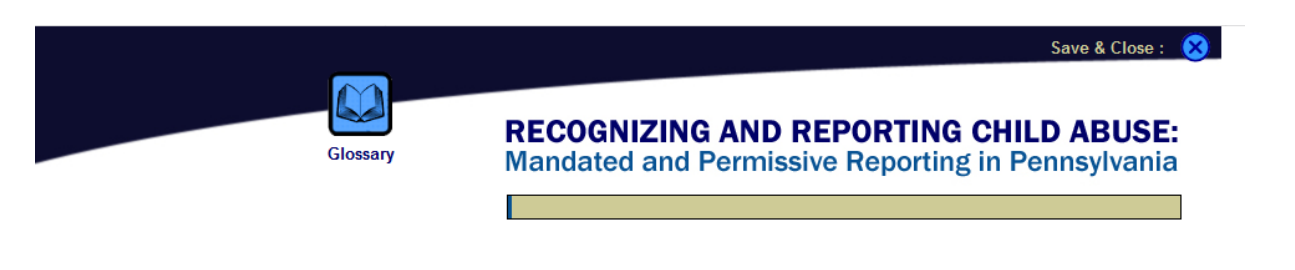

time

PAGE TIMER This course has been approved for 3 hours of

continuing education credits. To ensure that this

course meets the requirements for 3 hours, each page has a timer. The amount of time

varies depending upon the volume of content. The "Next" button will appear at the end of the

### SECTION 1: Introduction

The Child Protective Services Law (CPSL) – Reporting Training is made possible by the University of Pittsburgh, the Department of Human Services, Office of Children, Youth and Families, the Pennsylvania Children and Youth Administrators, and funding from the Children's Justice Act.

Please finish all sections and activities of this course to obtain your certificate of completion.

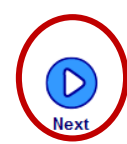

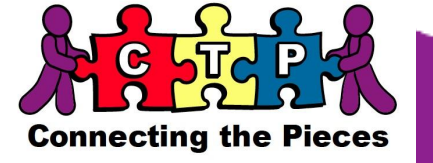

Here are some images of the first few slides of the courses session you will see:

**Connecting the Pieces** 

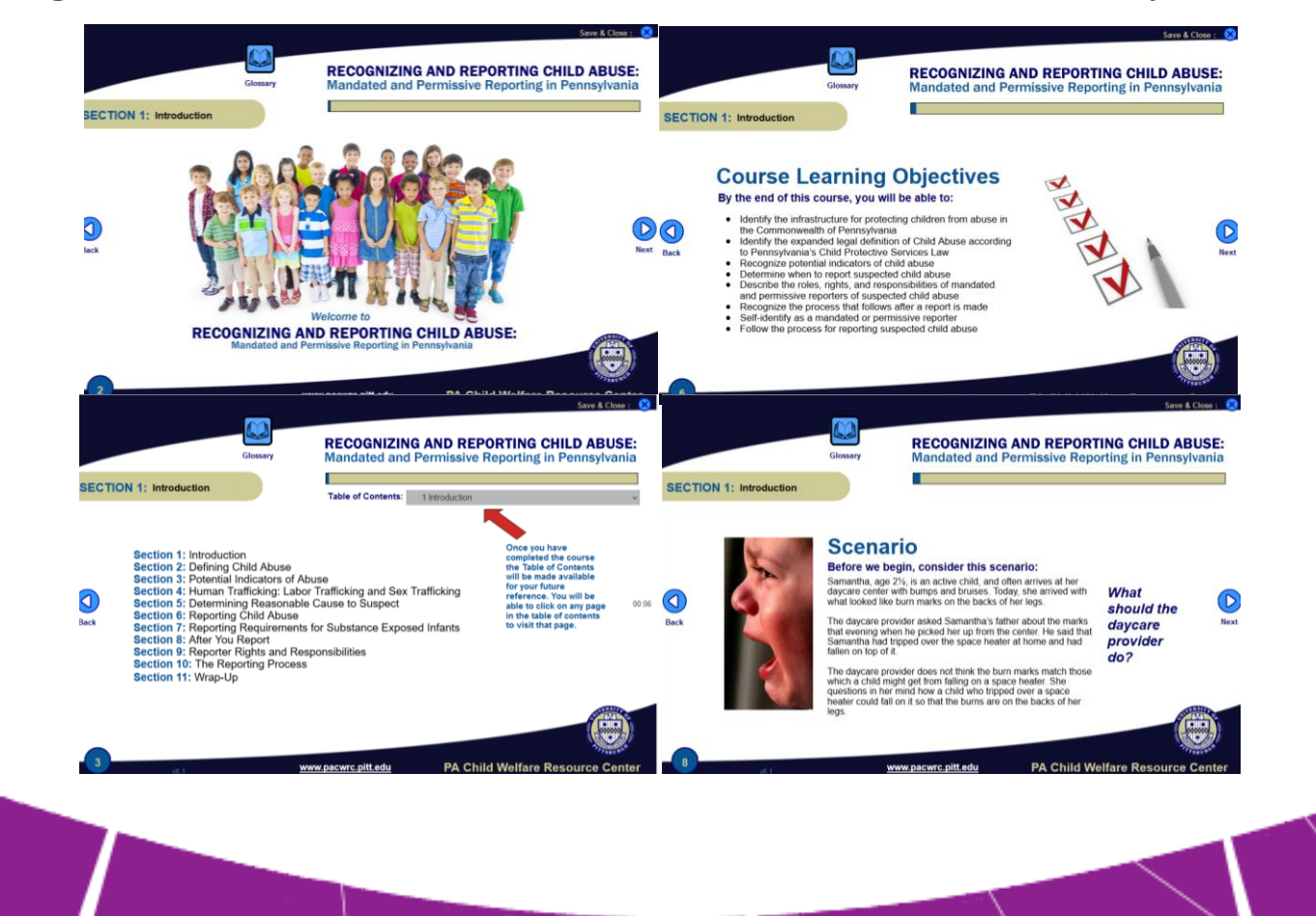

This presentation is an interactive presentation where participation is required by clicking on all of the hyperlinks that is in the presentation in order to move on to the next slide.

There are also short questions you will answer on certain slides.

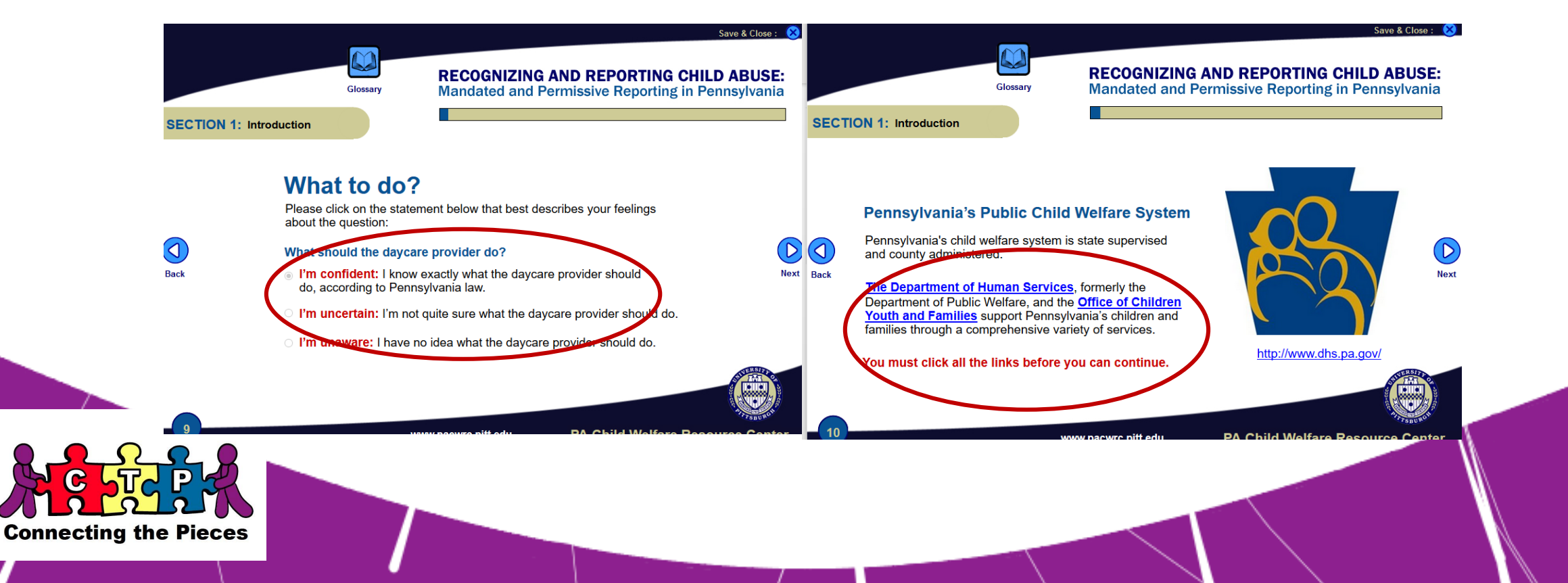

- If you had timed-out of a session or save and closed, when you log back on, you will receive a pop-up notice as shown in the image.
- Click "OK" to resume. If you click 'Cancel' it will restart the entire course and you start from the beginning all over again.

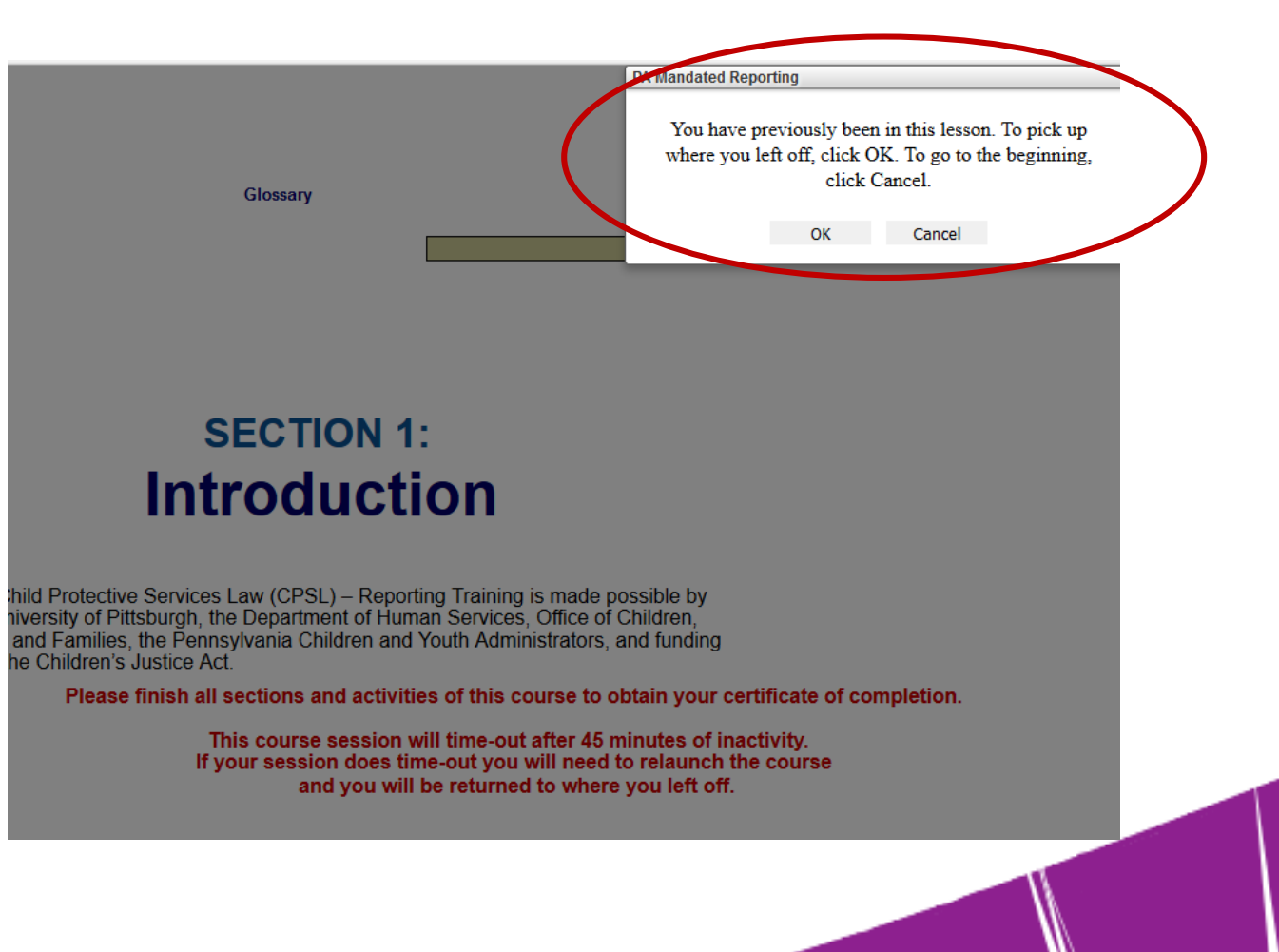

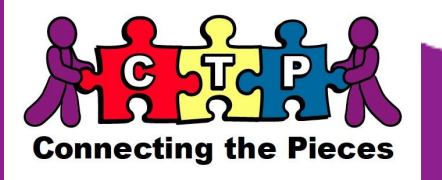

- Continue to follow the prompts until you get the mini quiz at the end of each chapter.
- Take the quiz and continue with the next chapter course.

Connecti

| Image: Construction       RECOGNIZING AND REPORTING CHILD ABUSE:<br>Mandated and Permissive Reporting in Pennsylvania         Image: Construction       Image: Construction | Giossary RECOGINIZING AND REPORTING CHILD ADDE:<br>Mandated and Permissive Reporting in Pennsylvania                                                                                                    |
|----------------------------------------------------------------------------------------------------|----------------------------------------------------------------------------------------------------|
| In order to complete Section 1,<br>please answer the following review questions.                                                                                            | <ul> <li>1. When does ChildLine accept reports of suspected child abuse?</li> <li>a. Weekdays, 8:00 a.m. and 5:00 p.m.</li> <li>b. 24 hours per day, Monday through Friday</li> <li>c. 24 hours per day, seven days per week</li> </ul> |
| www.pacwrc.pitt.edu PA Child Welfare Resource Center                                                                                                    | www.pacwrc.pitt.edu PA Child Welfare Resource Center                                                                                                    |
| g the Pieces                                                                                                    |                                                                                                    |

Once Section 1 of the Recognizing and Reporting Child Abuse: Mandated and Permissive Reporting in PA have been completed, move forward to complete the rest of the Sections- Section 2 through 11

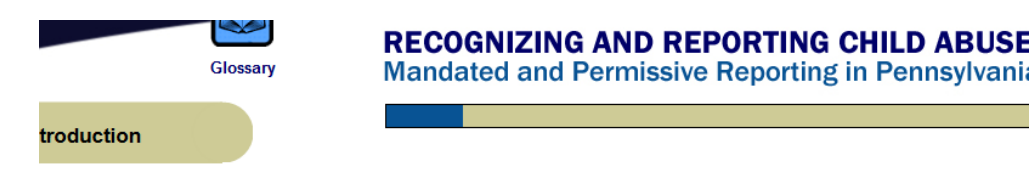

#### Thank you!

You have completed Section 1 of Recognizing and Reporting Child Abuse: Mandated and Permissive Reporting in Pennsylvania

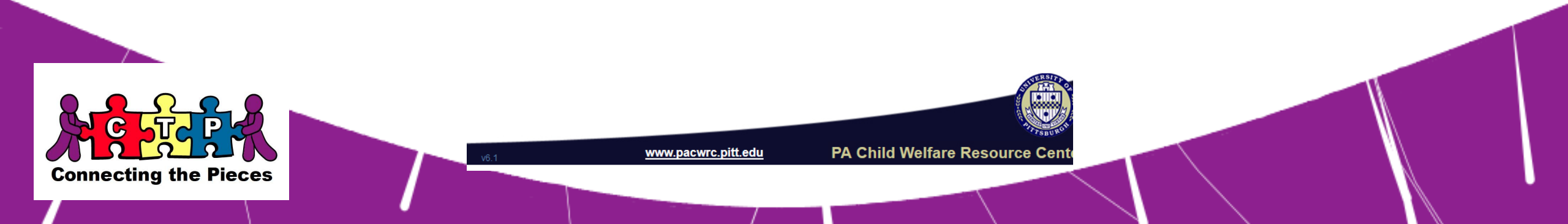

- Towards to the end of the entire course, in Section 9, it will ask: 'Are you a Mandated Reporter of a Permissive Reporter? Please click on Mandated Reporter.
- Click Continue
- Complete the survey on the next page

|               | Glossary                              | RECOGNIZING AND REPORTING CHILD<br>Mandated and Permissive Reporting in Pen |
|---------------|---------------------------------------|-----------------------------------------------------------------------------|
| SECTION 9: Re | eporter Rights and<br>esponsibilites  |                                                                             |
| Back          | Are you a<br>or a Per<br>Man<br>You o | a Mandated Reporter<br>rmissive Reporter?                                   |
|               |                                       | Continue                                                                    |
|               |                                       |                                                                             |

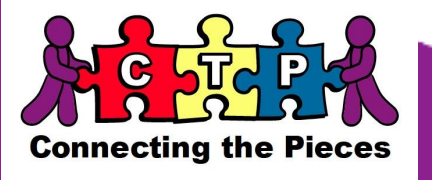

### In the survey:

Question 1: Check of numbers 7,

12 and 13

- Question 2: Select 'Other'
- Question 3: If other, enter in your title position
  - For example: Instructional Assistant, Paraeducator, Teacher, Behavior Specialist Consultant, etc.

# Consultant, etc.

#### **REQUIRED INFORMATION for Mandated Reporters**

- 1. Check all that apply to you out of the following list:
- (1) A person licensed or certified to practice in any health-related field under the jurisdic
- (2) A medical examiner, coroner or funeral director.
- (3) An employee of a health care facility or provider licensed by the Department of Healt in the admission, examination, care or treatment of individuals.
- (4) A school employee
- (5) An employee of a child-care service who has direct contact with children in the cours
- (6) A clergyman, priest, rabbi, minister, Christian Science practitioner, religious healer c regularly established church or other religious organization.
- (7) An individual paid or unpaid, who, on the basis of the individual's role as an integral scheduled program, activity or service, accepts responsibility for a child.
- (8) An employee of a social services agency who has direct contact with children in the
- (9) A peace officer or law enforcement official
- (10) An emergency medical services provider certified by the Department of Health.
- (11) An employee of a public library who has direct contact with children in the course or
- (12) An individual supervised or managed by a person listed under paragraphs (1), (2), (9), (10) and (11), who has direct contact with children in the course of employment.
- (13) An independent contractor.
- (14) An attorney affiliated with an agency, institution, organization or other entity, includin established religious organization that is responsible for the care, supervision, guidanc
- (15) A foster parent.
- (16) An adult family member who is a person responsible for the child's welfare and prc a family living home, community home for individuals with an intellectual disability or hoare subject to supervis
- 2. Please select the most relevant role/occupation from the list

Other

3. If Other please specify:

Enter in your title position

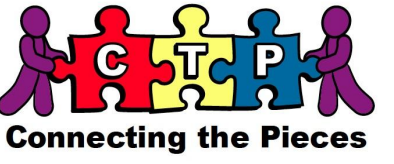

- After Section 11 is completed, before receiving your certificate, please confirm that you are the individual who is completing the course.
- Enter in your legal First and Last name in the space provided
- Click on Complete

Prior to receiving a certificate of completion for this online course, you must respond affirmatively to the following statement:

Enter full name:

Lertify that I. Enter in your First and Last Name

am the individual who completed the Recognizing and Reporting Child Abuse: Mandated and Permissive Reporting in Pennsylvania course and I responded to the assessments as prescribed herein and therefore am entitled to a Certificate of Completion and three continuing education credits.

Complete

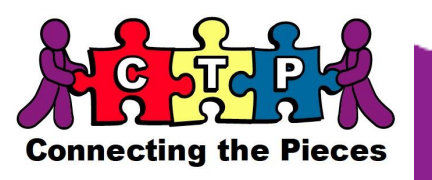

- Click on "Print Your Certificate' and name the certificate file beginning with your name and then the certificate. Example: John Smith Mandated Reporter.
- Email the certificate to <u>Clearances@MeetCTP.com</u>

You are all done! You have completed obtaining your Mandated Reporter for Recognizing and Reporting Child Abuse! Glossary

Mandated and Permissive Reporting in Pennsy

Table of Contents: | x Print Your Certificate

#### You have completed Recognizing and Reporting Child Abuse: Mandated and Permissive Reporting in Pennsylvania

This course is approved for 3 continuing education credits and has been approved by the PA Department of Human Services and the PA Department of State to meet ACT 31 Child Abuse Recognition and Reporting Training requirements. Additionally, this course has been approved by the PA Department of Education to meet the Recognizing Child Abuse and Mandated Reporting components of Act 126 of 2013 training requirements.

Please note, if you are licensed by more than one PA Board, the PA Department of State will apply your credits to all relevant Boards.

Please allow up to 10 days for license renewal processing.

You may monitor the status of your license online at: www.licensepa.state.pa.us.

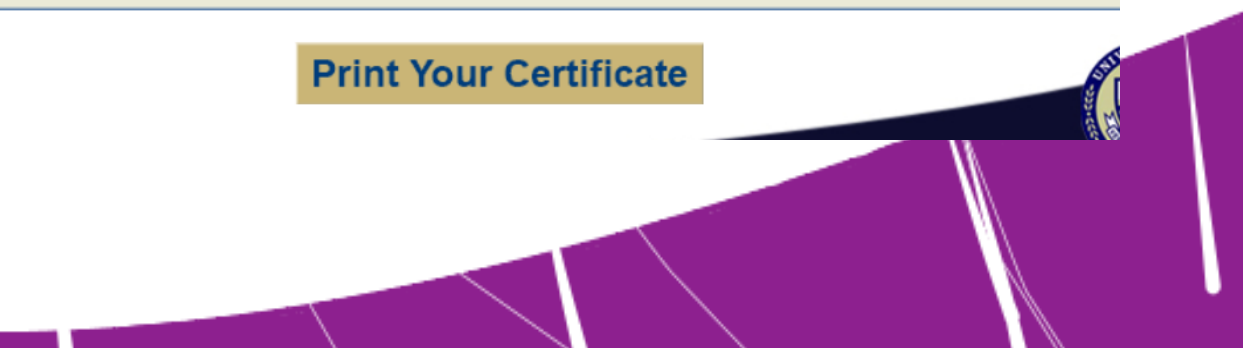

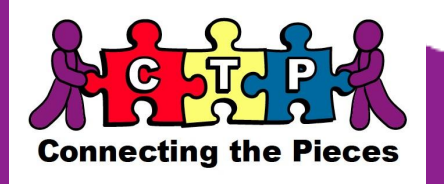

### If you have any questions, please contact the Clearance Department at Clearances@MeetCTP.com

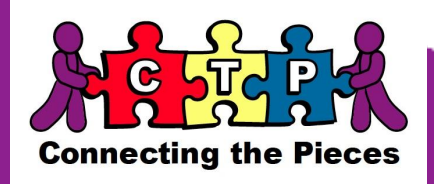